# Personalizar la configuración de cifrado SSL de Expressway

## Contenido

| Introducción                                                                                             |
|----------------------------------------------------------------------------------------------------|
| Prerequisites                                                                                            |
| Requirements                                                                                             |
| Componentes Utilizados                                                                                   |
| Antecedentes                                                                                             |
| Inspeccionar la cadena de cifrado                                                                        |
| Inspeccione la negociación de cifrado en el intercambio de señales de TLS con una captura de<br>paquetes |
| Configurar                                                                                               |
| Deshabilitar un cifrado específico                                                                       |
| Deshabilitar un grupo de cifrados mediante un algoritmo común                                            |
| Verificación                                                                                             |
| Inspeccionar la lista de cifrados permitidos por la cadena de cifrado                                    |
| Probar una conexión TLS mediante la negociación de un cifrado deshabilitado                              |
| Inspeccionar una Captura de Paquetes de un TLSHandshake Usando un Cifrado Inhabilitado                   |
| Información Relacionada                                                                                  |
|                                                                                                    |

## Introducción

Este documento describe los pasos para personalizar las cadenas de cifrado preconfiguradas en Expressway.

## Prerequisites

## Requirements

Cisco recomienda que tenga conocimiento sobre estos temas:

- Cisco Expressway o Cisco VCS.
- Protocolo TLS.

## **Componentes Utilizados**

La información que contiene este documento se basa en las siguientes versiones de software y hardware.

• Cisco Expressway versión X15.0.2.

La información que contiene este documento se creó a partir de los dispositivos en un ambiente de laboratorio específico. Todos los dispositivos que se utilizan en este documento se pusieron en funcionamiento con una configuración verificada (predeterminada). Si tiene una red en vivo, asegúrese de entender el posible impacto de cualquier comando.

## Antecedentes

La configuración predeterminada de Expressway incluye cadenas de cifrado preconfiguradas, que por razones de compatibilidad, permiten el soporte de algunos cifrados que se pueden considerar débiles en algunas políticas de seguridad de la empresa. Es posible personalizar las cadenas de cifrado para ajustarlas a las políticas específicas de cada entorno.

En Expressway, es posible configurar una cadena de cifrado independiente para cada uno de estos protocolos:

- HTTPS
- LDAP
- Proxy inverso
- SIP
- SMTP
- aprovisionamiento de TMS
- detección de servidores de UC
- XMPP

Las cadenas de cifrado obedecen al formato de OpenSSL descrito en la página de comando man OpenSSL Ciphers. La versión actual de Expressway X15.0.2 incluye la cadena predeterminada EECDH:EDH:HIGH:-AES256+SHA:!MEDIUM:!LOW:!3DES:!MD5:!PSK:!eNULL:!aNULL:!aDH preconfigurada para todos los protocolos por igual. Desde la página de administración web, en Mantenimiento > Seguridad > Cifras, puede modificar la cadena de cifrado asignada a cada protocolo, para agregar o quitar cifrados específicos o grupos de cifrados usando un algoritmo común.

## Inspeccionar la cadena de cifrado

Mediante el comando openssl ciphers -V "<cipher string>", puede generar una lista con todos los cifrados que permite una cadena determinada, lo que resulta útil para inspeccionar visualmente los cifrados. Este ejemplo muestra el resultado al inspeccionar la cadena de cifrado predeterminada de Expressway:

#### <#root>

~ #

openssl ciphers -V "EECDH:EDH:HIGH:-AES256+SHA:!MEDIUM:!LOW:!3DES:!MD5:!PSK:!eNULL:!aNULL:!aDH"

0x13,0x02 - TLS\_AES\_256\_GCM\_SHA384 TLSv1.3 Kx=any Au=any Enc=AESGCM(256) Mac=AEAD 0x13,0x03 - TLS\_CHACHA20\_POLY1305\_SHA256 TLSv1.3 Kx=any Au=any Enc=CHACHA20/POLY1305(256) Mac=AEAD 0x13,0x01 - TLS\_AES\_128\_GCM\_SHA256 TLSv1.3 Kx=any Au=any Enc=AESGCM(128) Mac=AEAD 0xC0,0x2C - ECDHE-ECDSA-AES256-GCM-SHA384 TLSv1.2 Kx=ECDH Au=ECDSA Enc=AESGCM(256) Mac=AEAD 0xC0,0x30 - ECDHE-RSA-AES256-GCM-SHA384 TLSv1.2 Kx=ECDH Au=RSA Enc=AESGCM(256) Mac=AEAD 0xCC,0xA9 - ECDHE-ECDSA-CHACHA20-POLY1305 TLSv1.2 Kx=ECDH Au=ECDSA Enc=CHACHA20/POLY1305(256) Mac=AEAD 0xCC.0xA8 - ECDHE-RSA-CHACHA20-POLY1305 TLSv1.2 Kx=ECDH Au=RSA Enc=CHACHA20/POLY1305(256) Mac=AEAD 0xC0,0xAD - ECDHE-ECDSA-AES256-CCM TLSv1.2 Kx=ECDH Au=ECDSA Enc=AESCCM(256) Mac=AEAD 0xC0,0x2B - ECDHE-ECDSA-AES128-GCM-SHA256 TLSv1.2 Kx=ECDH Au=ECDSA Enc=AESGCM(128) Mac=AEAD 0xC0,0x2F - ECDHE-RSA-AES128-GCM-SHA256 TLSv1.2 Kx=ECDH Au=RSA Enc=AESGCM(128) Mac=AEAD 0xC0,0xAC - ECDHE-ECDSA-AES128-CCM TLSv1.2 Kx=ECDH Au=ECDSA Enc=AESCCM(128) Mac=AEAD 0xC0,0x24 - ECDHE-ECDSA-AES256-SHA384 TLSv1.2 Kx=ECDH Au=ECDSA Enc=AES(256) Mac=SHA384 0xC0,0x28 - ECDHE-RSA-AES256-SHA384 TLSv1.2 Kx=ECDH Au=RSA Enc=AES(256) Mac=SHA384 0xC0,0x23 - ECDHE-ECDSA-AES128-SHA256 TLSv1.2 Kx=ECDH Au=ECDSA Enc=AES(128) Mac=SHA256 0xC0,0x27 - ECDHE-RSA-AES128-SHA256 TLSv1.2 Kx=ECDH Au=RSA Enc=AES(128) Mac=SHA256 0xC0,0x09 - ECDHE-ECDSA-AES128-SHA TLSv1 Kx=ECDH Au=ECDSA Enc=AES(128) Mac=SHA1 0xC0,0x13 - ECDHE-RSA-AES128-SHA TLSv1 Kx=ECDH Au=RSA Enc=AES(128) Mac=SHA1 0x00,0xA3 - DHE-DSS-AES256-GCM-SHA384 TLSv1.2 Kx=DH Au=DSS Enc=AESGCM(256) Mac=AEAD 0x00,0x9F - DHE-RSA-AES256-GCM-SHA384 TLSv1.2 Kx=DH Au=RSA Enc=AESGCM(256) Mac=AEAD 0xCC,0xAA - DHE-RSA-CHACHA20-POLY1305 TLSv1.2 Kx=DH Au=RSA Enc=CHACHA20/POLY1305(256) Mac=AEAD 0xC0,0x9F - DHE-RSA-AES256-CCM TLSv1.2 Kx=DH Au=RSA Enc=AESCCM(256) Mac=AEAD 0x00,0xA2 - DHE-DSS-AES128-GCM-SHA256 TLSv1.2 Kx=DH Au=DSS Enc=AESGCM(128) Mac=AEAD 0x00,0x9E - DHE-RSA-AES128-GCM-SHA256 TLSv1.2 Kx=DH Au=RSA Enc=AESGCM(128) Mac=AEAD 0xC0,0x9E - DHE-RSA-AES128-CCM TLSv1.2 Kx=DH Au=RSA Enc=AESCCM(128) Mac=AEAD 0x00,0x6B - DHE-RSA-AES256-SHA256 TLSv1.2 Kx=DH Au=RSA Enc=AES(256) Mac=SHA256 0x00,0x6A - DHE-DSS-AES256-SHA256 TLSv1.2 Kx=DH Au=DSS Enc=AES(256) Mac=SHA256 0x00,0x67 - DHE-RSA-AES128-SHA256 TLSv1.2 Kx=DH Au=RSA Enc=AES(128) Mac=SHA256 0x00,0x40 - DHE-DSS-AES128-SHA256 TLSv1.2 Kx=DH Au=DSS Enc=AES(128) Mac=SHA256 0x00,0x33 - DHE-RSA-AES128-SHA SSLv3 Kx=DH Au=RSA Enc=AES(128) Mac=SHA1 0x00,0x32 - DHE-DSS-AES128-SHA SSLv3 Kx=DH Au=DSS Enc=AES(128) Mac=SHA1 0x00,0x9D - AES256-GCM-SHA384 TLSv1.2 Kx=RSA Au=RSA Enc=AESGCM(256) Mac=AEAD 0xC0,0x9D - AES256-CCM TLSv1.2 Kx=RSA Au=RSA Enc=AESCCM(256) Mac=AEAD 0x00,0x9C - AES128-GCM-SHA256 TLSv1.2 Kx=RSA Au=RSA Enc=AESGCM(128) Mac=AEAD 0xC0,0x9C - AES128-CCM TLSv1.2 Kx=RSA Au=RSA Enc=AESCCM(128) Mac=AEAD 0x00,0x3D - AES256-SHA256 TLSv1.2 Kx=RSA Au=RSA Enc=AES(256) Mac=SHA256 0x00,0x3C - AES128-SHA256 TLSv1.2 Kx=RSA Au=RSA Enc=AES(128) Mac=SHA256 0x00,0x2F - AES128-SHA SSLv3 Kx=RSA Au=RSA Enc=AES(128) Mac=SHA1 ~ #

## Inspeccione la negociación de cifrado en el intercambio de señales de TLS con una captura de paquetes

Al capturar una negociación TLS en una captura de paquetes, puede inspeccionar los detalles de la negociación de cifrado mediante Wireshark.

El proceso de intercambio de señales TLS incluye un paquete ClientHello enviado por el dispositivo cliente, que proporciona la lista de los cifrados que admite de acuerdo con su cadena de cifrado configurada para el protocolo de conexión. El servidor revisa la lista, la compara con su propia lista de cifrados permitidos (determinada por su propia cadena de cifrado) y elige un cifrado compatible con ambos sistemas para utilizarlo en la sesión cifrada. A continuación, responde con un paquete ServerHello que indica el cifrado elegido. Existen diferencias importantes entre los diálogos de entrada en contacto de TLS 1.2 y 1.3, sin embargo el mecanismo de negociación de cifrado utiliza este mismo principio en ambas versiones.

Este es un ejemplo de una negociación de cifrado TLS 1.3 entre un navegador web y Expressway en el puerto 443, como se ve en Wireshark:

| Elle     | Ethernet0        | jew <u>G</u> o <u>C</u> apture <u>A</u> nalyze Statistics Telephon         | y Wireless Iools Help            |                                                                                                    |  |
|----------|------------------|----------------------------------------------------------------------------|----------------------------------|----------------------------------------------------------------------------------------------------|--|
| <b>m</b> | cp.stream        | 97                                                                         |                                  |                                                                                                    |  |
| No.      | Т                | ne Source                                                                  | Src port Destination             | Dist port Protocol Length Enfo                                                                                                    |  |
| f        | 3186 2<br>3187 2 | 024-07-14 23:28:55.675989 10.15.1.2<br>024-07-14 23:28:55.676309 10.15.1.7 | 29986 10.15.1.7<br>443 10.15.1.2 | 443 TCP 66 29986 + 443 [SYN, ECE, CWR] Seq=0 Win=8192 Len=0 MSS=1460 WS=256 SACK_PERM<br>29986 TCP 66 443 → 29986 [SYN, ACK] Seq=0 Ack=1 Win=64240 Len=0 MSS=1460 SACK_PERM WS=128 TCP handshake |  |
| T        | 3188 2           | 024-07-14 23:28:55.676381 10.15.1.2                                        | 29986 10.15.1.7                  | 443 TCP 54 29986 + 443 [ACK] Seq=1 Ack=1 Win=4204800 Len=0                                                                                                    |  |
|          | 3190 2           | 24-07-14 23:28:55.679651 10.15.1.7                                         | 443 10.15.1.2                    | 29986 TCP 60 443 → 29986 [ACK] Seq=1 Ack=195 Win=64128 Len=0 Cipher                                                                                                    |  |
|          | 3194 2<br>3195 2 | 024-07-14 23:28:55.686008 10.15.1.7<br>024-07-14 23:28:55.686008 10.15.1.7 | 443 10.15.1.2                    | 29986 TLSv1.2 1514 Server Hello negotiation                                                                                                    |  |
| 1        | 3196 2           | 24-07-14 23:28:55.686097 10.15.1.2                                         | 29986 10.15.1.7                  | 443 TCP 54 29986 + 443 [ACK] Seq=195 Ack=2921 Win=4204800 Len=0                                                                                                    |  |
|          | 3197 2<br>3198 2 | 024-07-14 23:28:55.686118 10.15.1.7<br>024-07-14 23:28:55.696856 10.15.1.2 | 443 10.15.1.2<br>29986 10.15.1.7 | 29986 TLSv1.2 547 Server Key Exchange, Server Hello Done<br>443 TCP 54 29986 → 443 [ACK] Seg=195 Ack=3414 Win=4204288 Len=0                                                                      |  |
|          | 3199 2           | 24-07-14 23:28:55.702443 10.15.1.2                                         | 29986 10.15.1.7                  | 443 TLSv1.2 147 Client Key Exchange, Change Cipher Spec, Encrypted Handshake Message                                                                                                    |  |
|          | 3200 2<br>3207 2 | 024-07-14 23:28:55.702991 10.15.1.7<br>024-07-14 23:28:55.712838 10.15.1.2 | 443 10.15.1.2<br>29986 10.15.1.7 | 29986 TLSv1.2 312 New Session Ticket, Change Cipher Spec, Encrypted Handshake Message<br>443 TCP 54 29986 → 443 [ACK] Seq=288 Ack=3672 Win=4204032 Len=0                                         |  |

Ejemplo de un intercambio de señales TLS en Wireshark

## En primer lugar, el navegador envía un paquete ClientHello con la lista de cifrados que admite:

| eth0_diagnostic_logging_tcpdump00_exp-c1_2024-07-15_03_54_39.pcap |                          |                |               |        |         |         |
|-------------------------------------------------------------------|--------------------------|----------------|---------------|--------|---------|---------|
| File Edit View Go Capture Analyze Statistics Telephony Wi         | reless Tools Help        |                |               |        |         |         |
| 📶 🔳 🖉 📵 📙 🗅 🗙 🖆 🍳 👄 🗢 🕾 🖗 💆 🚍 🔍                                   | Q Q II                   |                |               |        |         |         |
| tcp.stream eq 7                                                   |                          |                |               |        |         |         |
| No. Time Source                                                   | Src port Destination     | Dst port Pro   | otocol Length | Info   |         |         |
| 270 2024-07-14 21:54:39.347430 10.15.1.2                          | 26105 10.15.1.7          | 443 TC         | P 66          | 26105  | + 443   | [SYN, B |
| 271 2024-07-14 21:54:39.347496 10.15.1.7                          | 443 10.15.1.2            | 26105 TC       | P 66          | 443 →  | 26105   | ESYN, A |
| 272 2024-07-14 21:54:39.347736 10.15.1.2                          | 26105 10.15.1.7          | 443 TC         | P 60          | 26105  | → 443   | [ACK]   |
| 273 2024-07-14 21:54:39.348471 10.15.1.2                          | 26105 10.15.1.7          | 443 TC         | P 1514        | 26105  | → 443   | [ACK]   |
| 274 2024-07-14 21:54:39.348508 10.15.1.7                          | 443 10.15.1.2            | 26105 TC       | P 54          | 443 →  | 26105   | [ACK] S |
| 275 2024-07-14 21:54:39.348533 10.15.1.2                          | 26105 10.15.1.7          | 443 TL         | Sv1.3 724     | Client | : Hello |         |
| 276 2024-07-14 21:54:39.348544 10.15.1.7                          | 443 10.15.1.2            | 26105 TC       | P 54          | 443 →  | 26105   | [ACK]   |
| c                                                                 |                          |                |               |        |         |         |
| Frame 275: 724 bytes on wire (5792 bits), 724 by                  | tes captured (5792 bits  | )              |               |        |         |         |
| > Ethernet II, Src: VMware_b3:fe:d6 (00:50:56:b3:fe               | e:d6), Dst: VMware_b3:5  | :7a (00:50:56  | :b3:5c:7a)    |        |         |         |
| > Internet Protocol Version 4, Src: 10.15.1.2, Dst                | : 10.15.1.7              |                |               |        |         |         |
| > Transmission Control Protocol, Src Port: 26105, 1               | Ost Port: 443, Seq: 146  | I, Ack: 1, Len | : 670         |        |         |         |
| > [2 Reassembled TCP Segments (2130 bytes): #273(14               | 460), #275(670)]         |                |               |        |         |         |
| <ul> <li>Transport Layer Security</li> </ul>                      |                          |                |               |        |         |         |
| Y TLSv1.3 Record Layer: Handshake Protocol: Clie                  | nt Hello                 |                |               |        |         |         |
| Content Type: Handshake (22)                                      |                          |                |               |        |         |         |
| Version: TLS 1.0 (0x0301)                                         |                          |                |               |        |         |         |
| Length: 2125                                                      |                          |                |               |        |         |         |
| ✓ Handshake Protocol: Client Hello                                |                          |                |               |        |         |         |
| Handshake Type: Client Hello (1)                                  |                          |                |               |        |         |         |
| Length: 2121                                                      |                          |                |               |        |         |         |
| Version: TLS 1.2 (0x0303)                                         |                          |                |               |        |         |         |
| Random: 7a61ba6edc3ff95c4b0672c7f1de5bf45                         | 42ced1f5eaa9147bef1cf2e  | 54d83a50       |               |        |         |         |
| Session ID Length: 32                                             |                          |                |               |        |         |         |
| Session ID: 98d41a8d7708e9b535baf26310bfe                         | a50fd668e69934585b95723  | 670c44ae79f5   |               |        |         |         |
| Cipher Suites Length: 32                                          |                          |                |               |        |         |         |
| Y Cipher Suites (16 suites)                                       |                          |                |               |        |         |         |
| Cipher Suite: Reserved (GREASE) (0xeaes                           | a)                       |                |               |        |         |         |
| Cipher Suite: TLS_AES_128_GCM_SHA256 (6                           | 0x1301)                  |                |               |        |         |         |
| Cipher Suite: TLS_AES_256_GCM_SHA384 (6                           | 0x1302)                  |                |               |        |         |         |
| Cipher Suite: TLS_CHACHA20_POLY1305_SH/                           | A256 (0x1303)            |                |               |        |         |         |
| Cipher Suite: TLS_ECDHE_ECDSA_WITH_AES                            | 128_GCM_SHA256 (0xc02b)  | )              |               |        |         |         |
| Cipher Suite: TLS_ECDHE_RSA_WITH_AES_12                           | 28_GCM_SHA256 (0xc02f)   |                |               |        |         |         |
| Cipher Suite: TLS_ECDHE_ECDSA_WITH_AES                            | 256_GCM_SHA384 (0xc02c   | )              |               |        |         |         |
| Cipher Suite: TLS_ECDHE_RSA_WITH_AES_2                            | 56_GCM_SHA384 (0xc030)   |                |               |        |         |         |
| Cipher Suite: TLS_ECDHE_ECDSA_WITH_CHAG                           | CHA20_POLY1305_SHA256 (0 | 0xcca9)        |               |        |         |         |
| Cipher Suite: TLS_ECDHE_RSA_WITH_CHACH                            | A20_POLY1305_SHA256 (0x  | cca8)          |               |        |         |         |
| Cipher Suite: TLS_ECDHE_RSA_WITH_AES_12                           | 28_CBC_SHA (0xc013)      |                |               |        |         |         |
| Cipher Suite: TLS_ECDHE_RSA_WITH_AES_2                            | 56_CBC_SHA (0xc014)      |                |               |        |         |         |
| Cipher Suite: TLS_RSA_WITH_AES_128_GCM                            | _SHA256 (0x009c)         |                |               |        |         |         |
| Cipher Suite: TLS_RSA_WITH_AES_256_GCM                            | SHA384 (0x009d)          |                |               |        |         |         |
| Cipher Suite: TLS_RSA_WITH_AES_128_CBC                            | SHA (0x002f)             |                |               |        |         |         |
| Cipher Suite: TLS_RSA_WITH_AES_256_CBC                            | SHA (0x0035)             |                |               |        |         |         |
| Compression Methods Length: 1                                     |                          |                |               |        |         |         |

Expressway comprueba su cadena de cifrado configurada para el protocolo HTTPS y encuentra un cifrado que admite tanto él mismo como el cliente. En este ejemplo se selecciona el cifrado ECDHE-RSA-AES256-GCM-SHA384. Expressway responde con su paquete ServerHello indicando el cifrado seleccionado:

| 4    | eth0_diagnostic_logging_tcpdump00_exp-c1_2024-07-15_03_54_39.pcap                                                         |      |       |              |      |       |             |      |        |       |                |       |     |        |        |           |             |           |          |          |     |               |     |                                                                 |   |
|------|----------------------------------------------------------------------------------------------------|------|-------|--------------|------|-------|-------------|------|--------|-------|----------------|-------|-----|--------|--------|-----------|-------------|-----------|----------|----------|-----|---------------|-----|-----------------------------------------------------------------|---|
| File | Edi                                                                                                    | t 1  | /iew  | Go           | Capt | ure   | Anal        | yze  | Statis | stics | Tel            | ephon | 9   | Wirele | 55 7   | ools      | Help        |           |          |          |     |               |     |                                                                 |   |
| Â.   | Ш.,                                                                                                    | 5.6  | 9     |              | ×    | C     | ٩ <         | 0.08 | - 93   | *     | <u>&amp;</u> [ |       |     | 0, C   |        | <u>11</u> |             |           |          |          |     |               |     |                                                                 |   |
|      | tip.stream eq 7                                                                                                    |      |       |              |      |       |             |      |        |       |                |       |     |        |        |           |             |           |          |          |     |               |     |                                                                 |   |
| No.  |                                                                                                    | Tr   | ne    |              |      |       |             |      | 5      | ouro  | e              |       | _   |        | Src pr | rt        | Destination |           | Dst port | Protocol | Ler | ngth Info     |     |                                                                 |   |
|      | 27                                                                                                    | 3 2  | 024-  | 07-1         | 4 21 | :54   | 39.         | 3484 | 471 1  | 0.1   | 5.1            | .2    |     |        | 26     | 105       | 10.15.1.    | 7         | 443      | TCP      | 15  | 514 26105 → 4 | 43  | 3 [ACK] Seq=1 Ack=1 Win=4204800 Len=1460 [TCP segment of a reas | e |
|      | 27                                                                                                    | 4 2  | 824-  | 07-1         | 4 21 | :54   | 39.         | 348  | 508 1  | 0.1   | 5.1            | .7    |     |        | 1      | 43        | 10.15.1.    | 2         | 26105    | TCP      |     | 54 443 ÷ 261  | 05  | 5 [ACK] Seq=1 Ack=1461 Win=64128 Len=0                          |   |
|      | 27                                                                                                    | 5 20 | 824-  | 07-1         | 4 21 | :54   | 39.         | 348  | 533 1  | 0.1   | 5.1            | .2    |     |        | 26     | 105       | 10.15.1.    | 7         | 443      | TLSv1.3  | 3 3 | 724 Client He | 110 | lo                                                              |   |
|      | 27                                                                                                    | 6 2  | 824-  | 07-1         | 4 21 | :54   | 39.         | 348  | 544 1  | 0.1   | 5.1            | .7    |     |        |        | 143       | 10.15.1.    | 2         | 26105    | TCP      |     | 54 443 + 261  | 05  | 5 [ACK] Seq=1 Ack=2131 Win=63488 Len=0                          |   |
|      | 27                                                                                                    | 7 2  | 924-  | 07-1         | 4 21 | :54   | 39.         | 349: | 184 1  | 0.1   | 5.1            | .7    |     |        |        | 143       | 10.15.1.    | 2         | 26105    | TLSv1.3  | 3   | 314 Server He | 110 | lo, Change Cipher Spec, Application Data, Application Data      |   |
|      | 27                                                                                                    | 8 20 | 924-1 | 07-1         | 4 21 | :54   | :39.        | 349  | 635 1  | 0.1   | 5.1            | .2    |     |        | 26     | 105       | 10.15.1.    | 7         | 443      | TLSv1.3  |     | 134 Change Ci | phe | her Spec, Application Data                                      |   |
|      | 27                                                                                                    | 9 2  | 824-  | 07-1         | 4 21 | :54   | :39.        | 349  | 976 1  | 0.1   | 5.1            | .7    |     |        |        | 43        | 10.15.1.    | 2         | 26105    | TLSv1.3  |     | 373 Applicati | on  | n Data                                                          |   |
| <    |                                                                                                    |      |       |              |      |       |             |      |        |       |                |       |     |        |        |           |             |           |          |          |     |               |     |                                                                 |   |
| >    | Fram                                                                                                    | 2    | 77:   | 314          | byte | 5 0   | n wi        | re   | (251)  | 2 b.  | its)           | , 31  | 4 b | ytes   | cap    | tur       | ed (2512    | bits)     |          |          |     |               |     |                                                                 |   |
| >    | Ether                                                                                                    | ne   | t II  | , Sr         | c: \ | Mwa   | re_b        | 3:5  | c:7a   | (0    | ð:50           | :56:  | b3: | 5c:7   | a),    | Dst       | : VMware    | _b3:fe:d6 | (00:50   | :56:b3:f | e:d | 16)           |     |                                                                 |   |
| >    | Inte                                                                                                    | ne   | t Pr  | otoc         | 01 \ | ers   | ion         | 4, 1 | Src:   | 10    | .15.           | 1.7,  | Ds  | t: 1   | 0.1    | .1.       | 2           |           |          |          |     |               |     |                                                                 |   |
| >    | Tran                                                                                                    | smi  | ssio  | n Co         | ntro | 1 P   | roto        | col  | , Sro  | c Po  | ort:           | 443   | , D | st P   | ort    | 26        | 105, Seq    | : 1, Ack: | 2131,    | .en: 260 |     |               |     |                                                                 |   |
| ~    | Tran                                                                                                    | spo  | rt L  | ayer         | Sec  | uri   | ty          |      |        |       |                |       | _   |        |        |           |             |           |          |          |     |               |     |                                                                 |   |
|      | v n                                                                                                    | SVI  | .3 1  | leco         | rd L | ayer  | : Ha        | inds | hake   | Pr    | oto            | 201:  | Ser | rver   | Hel    | 10        |             |           |          |          |     |               |     |                                                                 |   |
|      |                                                                                                    | Co   | nten  | tly          | pe:  | Han   | dsha<br>(oo | ke   | (22)   |       |                |       |     |        |        |           |             |           |          |          |     |               |     |                                                                 |   |
|      |                                                                                                    | ve   | r510  | n: 1         | LSI  | .2    | (oxo        | 505  | )      |       |                |       |     |        |        |           |             |           |          |          |     |               |     |                                                                 |   |
|      |                                                                                                    | Le   | ngen  | : 14         | Deet |       |             |      | an H   |       |                |       |     |        |        |           |             |           |          |          |     |               |     |                                                                 |   |
|      |                                                                                                    | na   | Hand  | ake<br>Ichal | Prot | UDCO. | 500         | erv  | er n   | la    | (2)            |       |     |        |        |           |             |           |          |          |     |               |     |                                                                 |   |
|      |                                                                                                    |      | Lena  | th.          | 124  | pe.   | Jei         | ver  | ine a  | 10    | (2)            |       |     |        |        |           |             |           |          |          |     |               |     |                                                                 |   |
|      |                                                                                                    |      | Vent  | ion          | TU   | 1     | 2 (6        | var  | (63)   |       |                |       |     |        |        |           |             |           |          |          |     |               |     |                                                                 |   |
|      | тегалин - ньд ж.е. (хлижи)<br>Валиан - австивовинали/2011.6.681:6.61:05:24da.51:8.6:47:287:8.8.002:3.487:1.5:4.6.63:3.5:6 |      |       |              |      |       |             |      |        |       |                |       |     |        |        |           |             |           |          |          |     |               |     |                                                                 |   |
|      | Section To Length: 32                                                                                                    |      |       |              |      |       |             |      |        |       |                |       |     |        |        |           |             |           |          |          |     |               |     |                                                                 |   |
|      |                                                                                                    |      | Sess  | ion          | ID:  | 980   | 41a8        | d77  | 08e9   | b53   | 5ba            | F2631 | 10b | fea5   | 8fd6   | 68e       | 69934585b   | 957236700 | :44ae79f | 5        |     |               |     |                                                                 |   |
|      |                                                                                                    | г    | Cipł  | ier :        | Suit | e: 1  | LS A        | ES   | 256    | GCM   | SH             | A384  | (0  | x130   | 2)     | 1         |             |           |          |          |     |               |     |                                                                 |   |
|      |                                                                                                    | 5    | Comp  | res          | sion | Met   | hod:        | nu   | 11 (   | 0)    | -              |       | -   | _      | -      |           |             |           |          |          |     |               |     |                                                                 |   |
|      |                                                                                                    |      | Exte  | inst         | ons  | eng   | th:         | 52   |        |       |                |       |     |        |        |           |             |           |          |          |     |               |     |                                                                 |   |
|      |                                                                                                    |      |       |              |      |       |             |      |        |       |                |       |     |        |        |           |             |           |          |          |     |               |     |                                                                 |   |

Ejemplo de un paquete ServerHello en Wireshark

## Configurar

El formato de cadena de cifrado OpenSSL incluye varios caracteres especiales para realizar operaciones en la cadena, como quitar un cifrado específico o un grupo de cifrados que comparten un componente común. Dado que el objetivo de estas personalizaciones suele ser la eliminación de cifrados, los caracteres utilizados en estos ejemplos son:

- El carácter -, que se utiliza para quitar los cifrados de la lista. Algunas o todas las cifras eliminadas se pueden permitir de nuevo mediante opciones que aparecen más adelante en la cadena.
- El carácter !, también se utiliza para quitar cifrados de la lista. Cuando se utiliza, los cifrados eliminados no se pueden permitir de nuevo por ninguna otra opción que aparezca más adelante en la cadena.
- El carácter :, que actúa como separador entre los elementos de la lista.

Ambos se pueden utilizar para quitar un código de la cadena, sin embargo se prefiere !. Para obtener una lista completa de caracteres especiales, revise la página <u>OpenSSL Ciphers</u> <u>Manpage</u>.

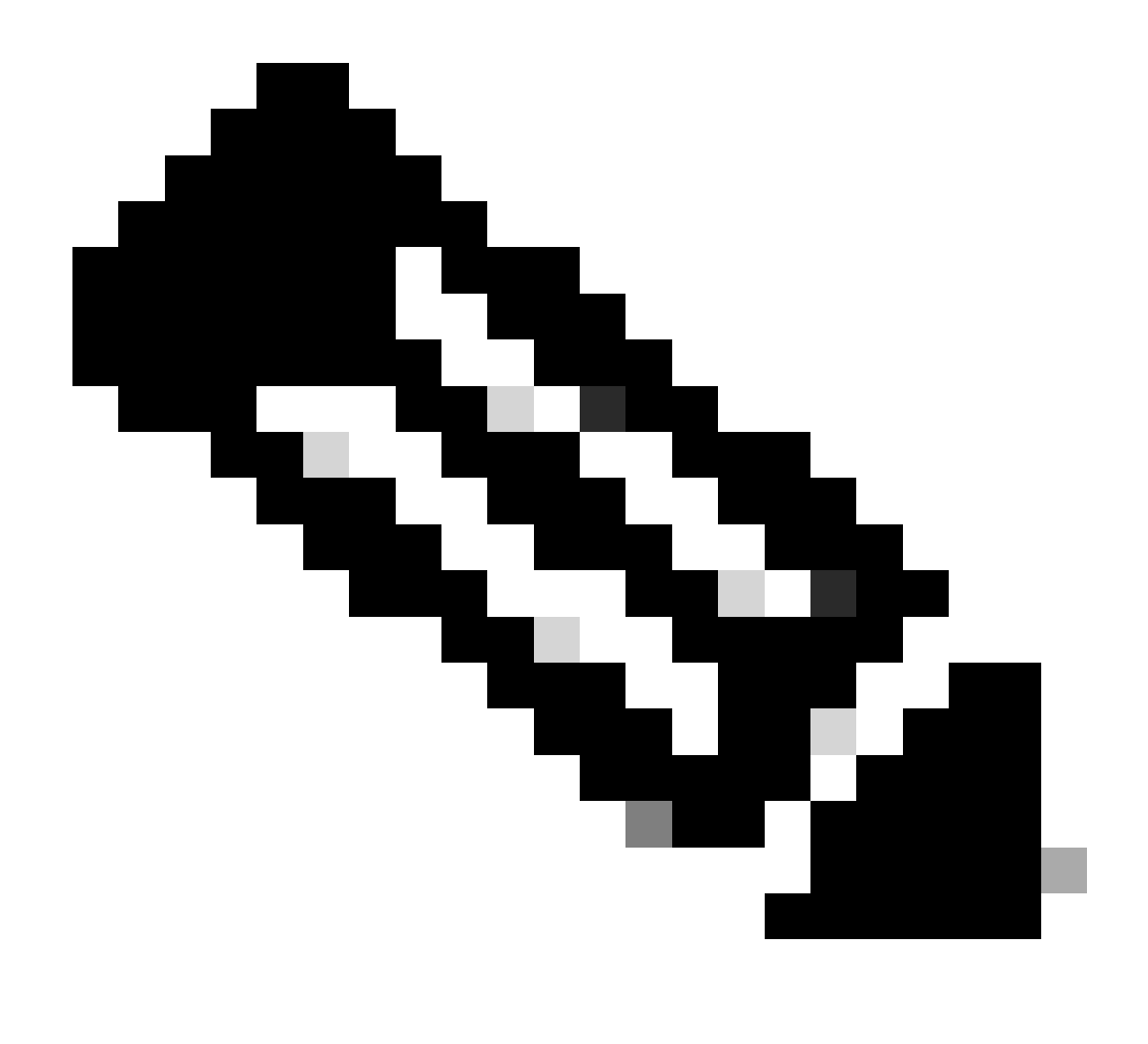

Nota: El sitio OpenSSL indica que cuando se utiliza el carácter !, "los cifrados eliminados nunca pueden volver a aparecer en la lista aunque se hayan indicado explícitamente". Esto no significa que los cifrados se eliminen permanentemente del sistema, sino que se refiere al alcance de la interpretación de la cadena de cifrado.

## Deshabilitar un cifrado específico

Para inhabilitar un cifrado específico, anexe a la cadena predeterminada el separador :, el signo ! o - y el nombre del cifrado que se va a inhabilitar. El nombre de cifrado debe obedecer al formato de nomenclatura OpenSSL, disponible en la página de comando man <u>OpenSSL Ciphers</u>. Por ejemplo, si necesita inhabilitar el cifrado AES128-SHA para las conexiones SIP, configure una cadena de cifrado como esta:

#### <#root>

EECDH:EDH:HIGH:-AES256+SHA:!MEDIUM:!LOW:!3DES:!MD5:!PSK:!eNULL:!aNULL:!aDH

A continuación, vaya a la página de administración web de Expressway, vaya a Mantenimiento > Seguridad > Cifras, asigne la cadena personalizada a los protocolos requeridos y haga clic en Guardar. Para aplicar la nueva configuración, es necesario reiniciar el sistema. En este ejemplo, la cadena personalizada se asigna al protocolo SIP en Cifrados SIP TLS:

| Status >       | System >        | Configuration > | Applications > | Users > | Maintenance >                                               |   |
|----------------|-----------------|-----------------|----------------|---------|-------------------------------------------------------------|---|
| Ciphers        |                 |                 |                |         |                                                             |   |
| Configuration  | n               |                 | J              |         |                                                             |   |
| HTTPS cipher   | rs              |                 |                |         | EECDH EDH HIGH -AES256+SHA IMEDIUM ILOW I3DES IMD5 IPSK     |   |
| HTTPS minim    | um TLS version  |                 |                |         | TLS v1.2 🗸                                                  |   |
| LDAP TLS Cip   | phers           |                 |                |         | EECDH EDH HIGH - AES256+SHA 1MEDIUM ILOW 13DES IMD5 IPSK    |   |
| LDAP minimur   | m TLS version   |                 |                |         | TLS v1.2 🗸 👔                                                |   |
| Reverse proxy  | y TLS ciphers   |                 |                |         | EECDH:EDH:HIGH:-AES256+SHA:IMEDIUM:ILOW:I3DES:IMD5:IPSK:    |   |
| Reverse proxy  | y minimum TLS   | version         |                |         | TLS v1.2 V                                                  |   |
| SIP TLS ciphe  | Irs             |                 |                |         | IMEDIUM:ILOW:I3DES:IMD5:IPSK:IeNULL:IaNULL:IaDH:IAES128-SHA |   |
| SIP minimum    | TLS version     |                 |                |         | TLS V1.2 V                                                  |   |
| SMTP TLS Cip   | phers           |                 |                |         | EECDH:EDH:HIGH:-AES256+SHA:IMEDIUM:ILOW:I3DES:IMD5:IPSK:    |   |
| SMTP minimu    | m TLS version   |                 |                |         | TLS v1.2 V                                                  |   |
| TMS Provision  | ning Ciphers    |                 |                |         | EECDH:EDH:HIGH-AES256+SHA:IMEDIUM:ILOW:I3DES:IMD5:IPSK:     | 1 |
| TMS Provision  | ning minimum TI | S version       |                |         | TLS v1.2 V                                                  |   |
| UC server disc | covery TLS ciph | ers             |                |         | EECDH:EDH:HIGH:-AES256+SHA:IMEDIUM:ILOW:I3DES:IMD5:IPSK     |   |
| UC server disc | covery minimum  | TLS version     |                |         | TLS v1.2 V                                                  |   |
| XMPP TLS cip   | phers           |                 |                |         | EECDH:EDH:HIGH:-AES256+SHA:IMEDIUM:ILOW:I3DES:IMD5:IPSK:    |   |
|                |                 |                 |                |         |                                                             |   |

Save

Página Cipher Settings (Configuración de cifrado) en el portal de administración web de Expressway

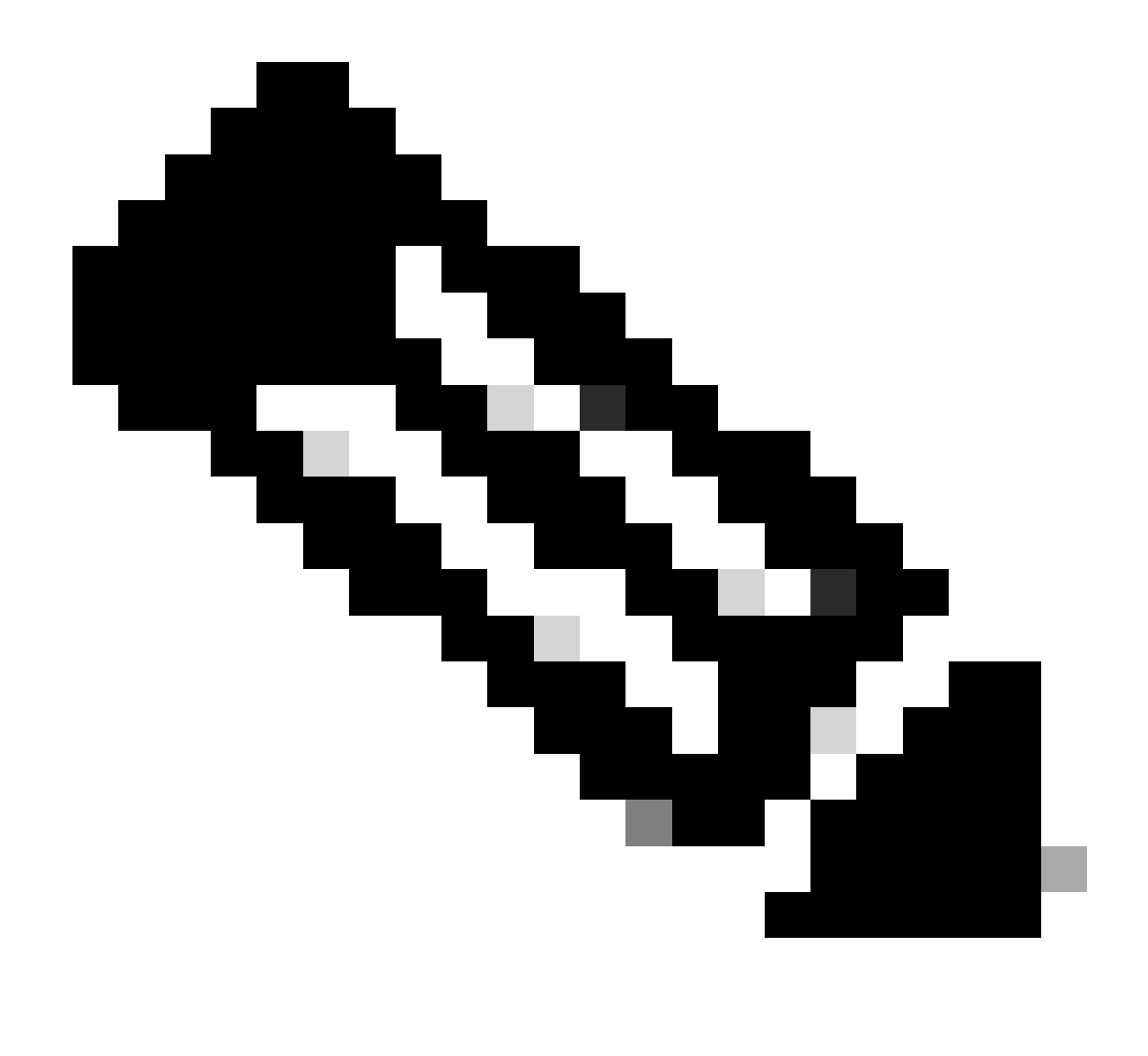

Nota: en el caso de un clúster de Expressway, realice los cambios solo en el servidor principal. La nueva configuración se replica en el resto de los miembros del clúster.

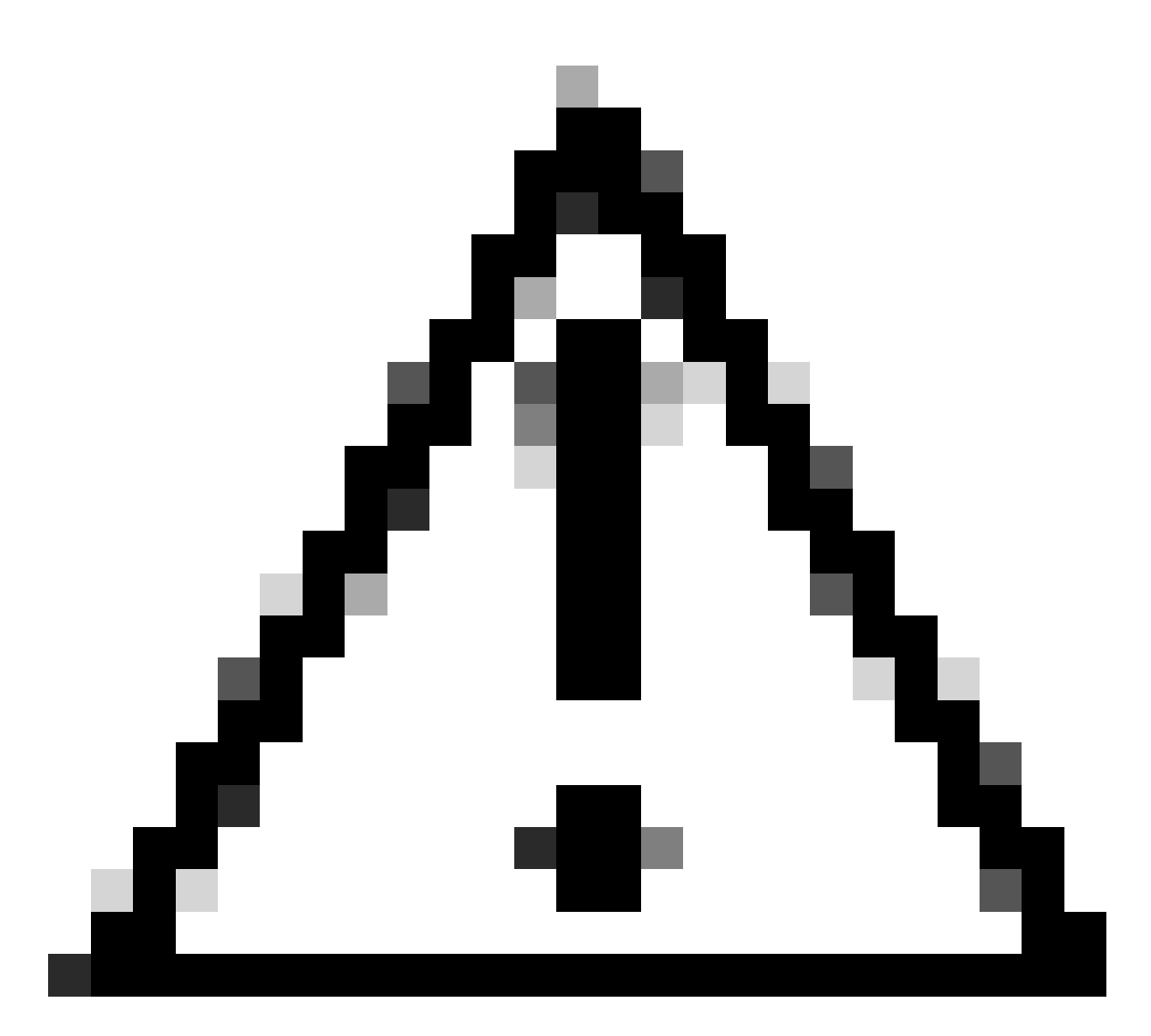

Precaución: utilice la secuencia de reinicio del clúster recomendada en la <u>Guía de</u> <u>implementación de creación y mantenimiento de clústeres de Cisco Expressway</u>. Comience reiniciando el servidor primario, espere a que sea accesible a través de la interfaz web, luego haga lo mismo con cada par en orden según la lista configurada en System > Clustering.

Deshabilitar un grupo de cifrados mediante un algoritmo común

Para inhabilitar un grupo de cifrados usando un algoritmo común, anexe a la cadena predeterminada el separador :, el signo ! o - y el nombre del algoritmo que se inhabilitará. Los nombres de los algoritmos admitidos están disponibles en la <u>página OpenSSL Ciphers Manpage</u>. Por ejemplo, si necesita inhabilitar todos los cifrados que utilizan el algoritmo DHE, configure una cadena de cifrado como esta:

<#root>

Navegue hasta la página de administración web de Expressway, navegue hasta Mantenimiento > Seguridad > Cifrados, asigne la cadena personalizada a los protocolos requeridos y haga clic en Guardar. Para aplicar la nueva configuración, es necesario reiniciar el sistema.

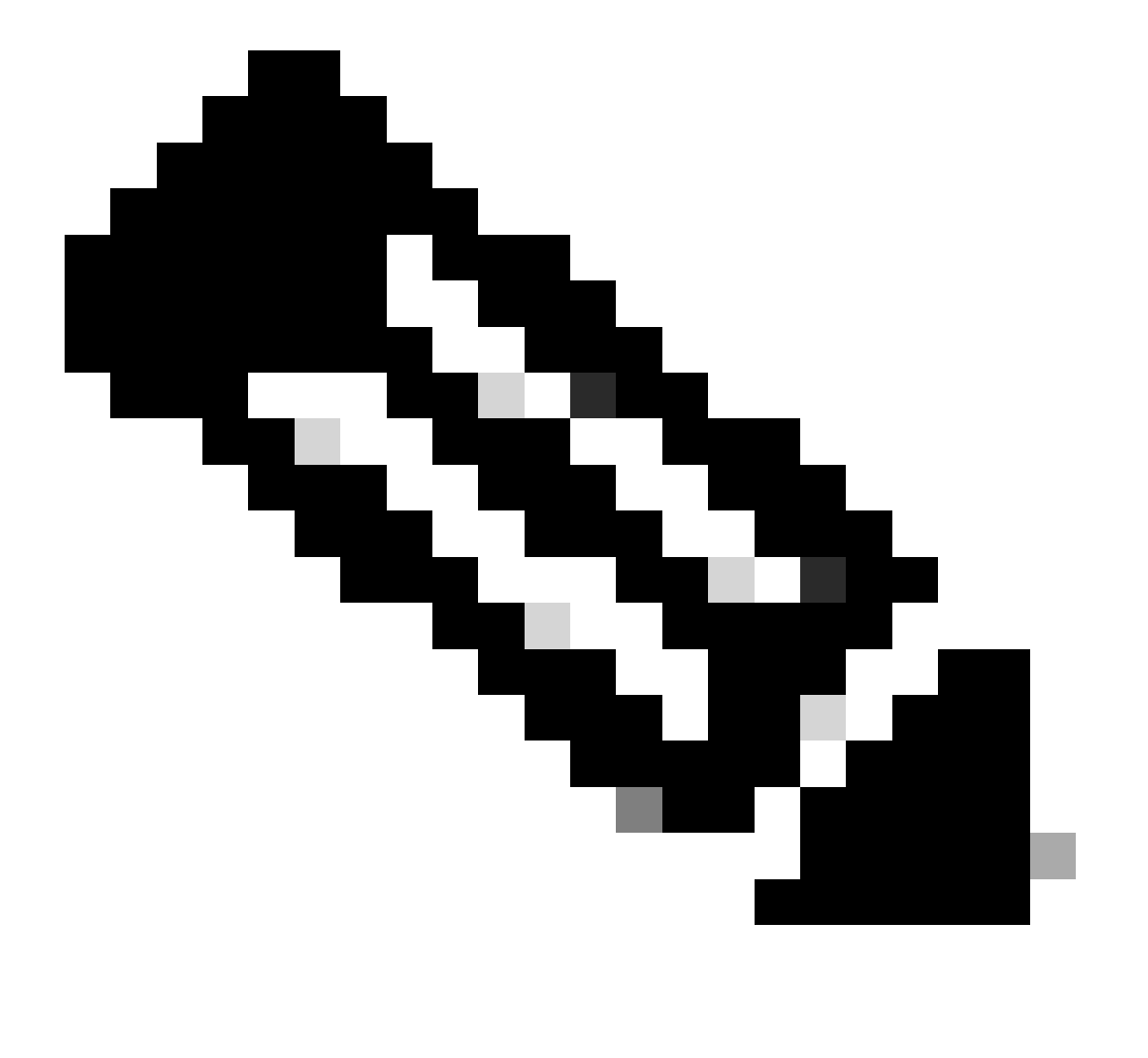

Nota: en el caso de un clúster de Expressway, realice los cambios solo en el servidor principal. La nueva configuración se replica en el resto de los miembros del clúster.

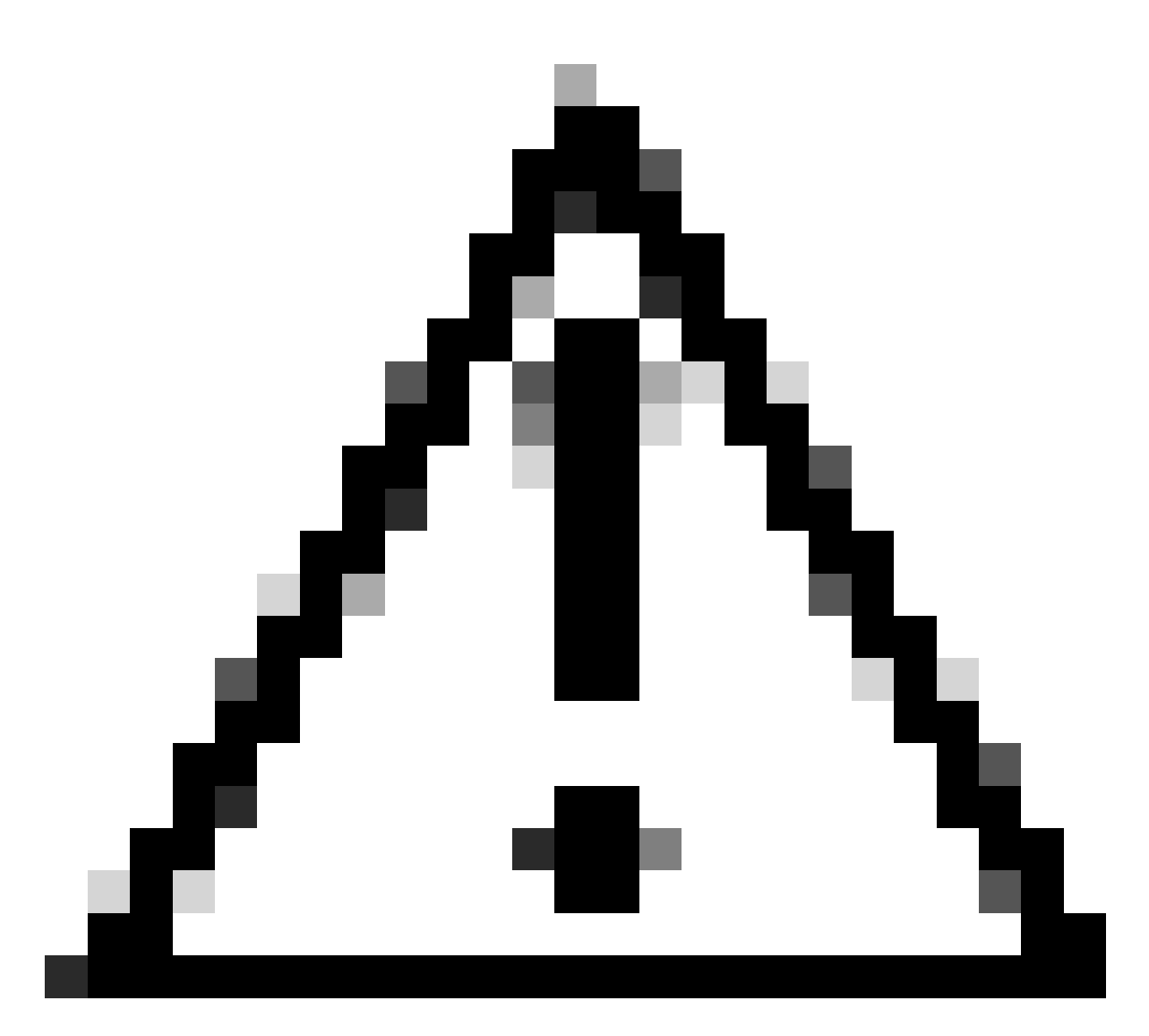

Precaución: utilice la secuencia de reinicio del clúster recomendada en la <u>Guía de</u> <u>implementación de creación y mantenimiento de clústeres de Cisco Expressway</u>. Comience reiniciando el servidor primario, espere a que sea accesible a través de la interfaz web, luego haga lo mismo con cada par en orden según la lista configurada en System > Clustering.

## Verificación

Inspeccionar la lista de cifrados permitidos por la cadena de cifrado

Puede inspeccionar la cadena de cifrado personalizada mediante el comando openssl ciphers -V "<cadena de cifrado>". Revise el resultado para confirmar que los cifrados no deseados ya no aparecen después de los cambios. En este ejemplo, se inspecciona la cadena de cifrado EECDH:EDH:HIGH:-

AES256+SHA:!MEDIUM:!LOW:!3DES:!MD5:!PSK:!eNULL:!aNULL:!aDH:!DHE. El resultado del comando confirma que la cadena no permite ninguno de los cifrados que utilizan el algoritmo

#### DHE:

#### <#root>

~ # openss1 ciphers -V "EECDH:EDH:HIGH:-AES256+SHA:!MEDIUM:!LOW:!3DES:!MD5:!PSK:!eNULL:!aNULL:!aDH

:!DHE

0x13,0x02 - TLS\_AES\_256\_GCM\_SHA384 TLSv1.3 Kx=any Au=any Enc=AESGCM(256) Mac=AEAD 0x13,0x03 - TLS\_CHACHA20\_POLY1305\_SHA256 TLSv1.3 Kx=any Au=any Enc=CHACHA20/POLY1305(256) Mac=AEAD 0x13,0x01 - TLS\_AES\_128\_GCM\_SHA256 TLSv1.3 Kx=any Au=any Enc=AESGCM(128) Mac=AEAD 0xC0,0x2C - ECDHE-ECDSA-AES256-GCM-SHA384 TLSv1.2 Kx=ECDH Au=ECDSA Enc=AESGCM(256) Mac=AEAD 0xC0,0x30 - ECDHE-RSA-AES256-GCM-SHA384 TLSv1.2 Kx=ECDH Au=RSA Enc=AESGCM(256) Mac=AEAD 0xCC,0xA9 - ECDHE-ECDSA-CHACHA20-POLY1305 TLSv1.2 Kx=ECDH Au=ECDSA Enc=CHACHA20/POLY1305(256) Mac=AEAD 0xCC,0xA8 - ECDHE-RSA-CHACHA20-POLY1305 TLSv1.2 Kx=ECDH Au=RSA Enc=CHACHA20/POLY1305(256) Mac=AEAD 0xC0,0xAD - ECDHE-ECDSA-AES256-CCM TLSv1.2 Kx=ECDH Au=ECDSA Enc=AESCCM(256) Mac=AEAD 0xC0,0x2B - ECDHE-ECDSA-AES128-GCM-SHA256 TLSv1.2 Kx=ECDH Au=ECDSA Enc=AESGCM(128) Mac=AEAD 0xC0,0x2F - ECDHE-RSA-AES128-GCM-SHA256 TLSv1.2 Kx=ECDH Au=RSA Enc=AESGCM(128) Mac=AEAD 0xC0,0xAC - ECDHE-ECDSA-AES128-CCM TLSv1.2 Kx=ECDH Au=ECDSA Enc=AESCCM(128) Mac=AEAD 0xC0,0x24 - ECDHE-ECDSA-AES256-SHA384 TLSv1.2 Kx=ECDH Au=ECDSA Enc=AES(256) Mac=SHA384 0xC0,0x28 - ECDHE-RSA-AES256-SHA384 TLSv1.2 Kx=ECDH Au=RSA Enc=AES(256) Mac=SHA384 0xC0,0x23 - ECDHE-ECDSA-AES128-SHA256 TLSv1.2 Kx=ECDH Au=ECDSA Enc=AES(128) Mac=SHA256 0xC0,0x27 - ECDHE-RSA-AES128-SHA256 TLSv1.2 Kx=ECDH Au=RSA Enc=AES(128) Mac=SHA256 0xC0,0x09 - ECDHE-ECDSA-AES128-SHA TLSv1 Kx=ECDH Au=ECDSA Enc=AES(128) Mac=SHA1 0xC0,0x13 - ECDHE-RSA-AES128-SHA TLSv1 Kx=ECDH Au=RSA Enc=AES(128) Mac=SHA1 0x00,0x9D - AES256-GCM-SHA384 TLSv1.2 Kx=RSA Au=RSA Enc=AESGCM(256) Mac=AEAD 0xC0,0x9D - AES256-CCM TLSv1.2 Kx=RSA Au=RSA Enc=AESCCM(256) Mac=AEAD 0x00,0x9C - AES128-GCM-SHA256 TLSv1.2 Kx=RSA Au=RSA Enc=AESGCM(128) Mac=AEAD 0xC0,0x9C - AES128-CCM TLSv1.2 Kx=RSA Au=RSA Enc=AESCCM(128) Mac=AEAD 0x00,0x3D - AES256-SHA256 TLSv1.2 Kx=RSA Au=RSA Enc=AES(256) Mac=SHA256 0x00,0x3C - AES128-SHA256 TLSv1.2 Kx=RSA Au=RSA Enc=AES(128) Mac=SHA256 0x00,0x2F - AES128-SHA SSLv3 Kx=RSA Au=RSA Enc=AES(128) Mac=SHA1 ~ #

#### Probar una conexión TLS mediante la negociación de un cifrado deshabilitado

Puede utilizar el comando openssl s\_client para verificar que se rechaza un intento de conexión que utiliza un cifrado deshabilitado. Utilice la opción -connect para especificar la dirección y el puerto de Expressway, y utilice la opción -cipher para especificar el cifrado único que negociará el cliente durante el intercambio de señales de TLS:

openssl s\_client -connect <address>:<port> -cipher <cipher> -no\_tls1\_3

En este ejemplo, se intenta una conexión TLS con Expressway desde un equipo con Windows con openssl instalado. La PC, como cliente, negocia solamente el cifrado DHE-RSA-AES256-CCM no deseado, que utiliza el algoritmo DHE:

#### <#root>

C:\Users\Administrator>

openssl s\_client -connect exp.example.com:443 -cipher DHE-RSA-AES256-CCM -no\_tls1\_3

Connecting to 10.15.1.7 CONNECTED(00000154) D0130000:error:0A000410:SSL routines:ssl3\_read\_bytes: ssl/tls alert handshake failure :..\ssl\record\rec\_layer\_s3.c:865: SSL alert number 40 \_ \_ \_ no peer certificate available \_ \_ \_ No client certificate CA names sent \_\_\_ SSL handshake has read 7 bytes and written 118 bytes Verification: OK \_\_\_ New, (NONE), Cipher is (NONE) Secure Renegotiation IS NOT supported No ALPN negotiated SSL-Session: Protocol : TLSv1.2 Cipher : 0000 Session-ID: Session-ID-ctx: Master-Key: PSK identity: None PSK identity hint: None SRP username: None Start Time: 1721019437 Timeout : 7200 (sec) Verify return code: 0 (ok) Extended master secret: no C:\Users\Administrator>

El resultado del comando muestra un error en el intento de conexión con un mensaje de error "ssl/tls alert handshake failure:..\ssl\record\rec\_layer\_s3.c:865:SSL alert number 40", porque Expressway está configurado para utilizar la cadena de cifrado EECDH:EDH:HIGH:-AES256+SHA:!MEDIUM:!LOW:!3DES:!MD5:!PSK:!eNULL:!aNULL:!aDH:!DHE para conexiones HTTPS, lo que deshabilita los cifrados que utilizan el algoritmo DHE.

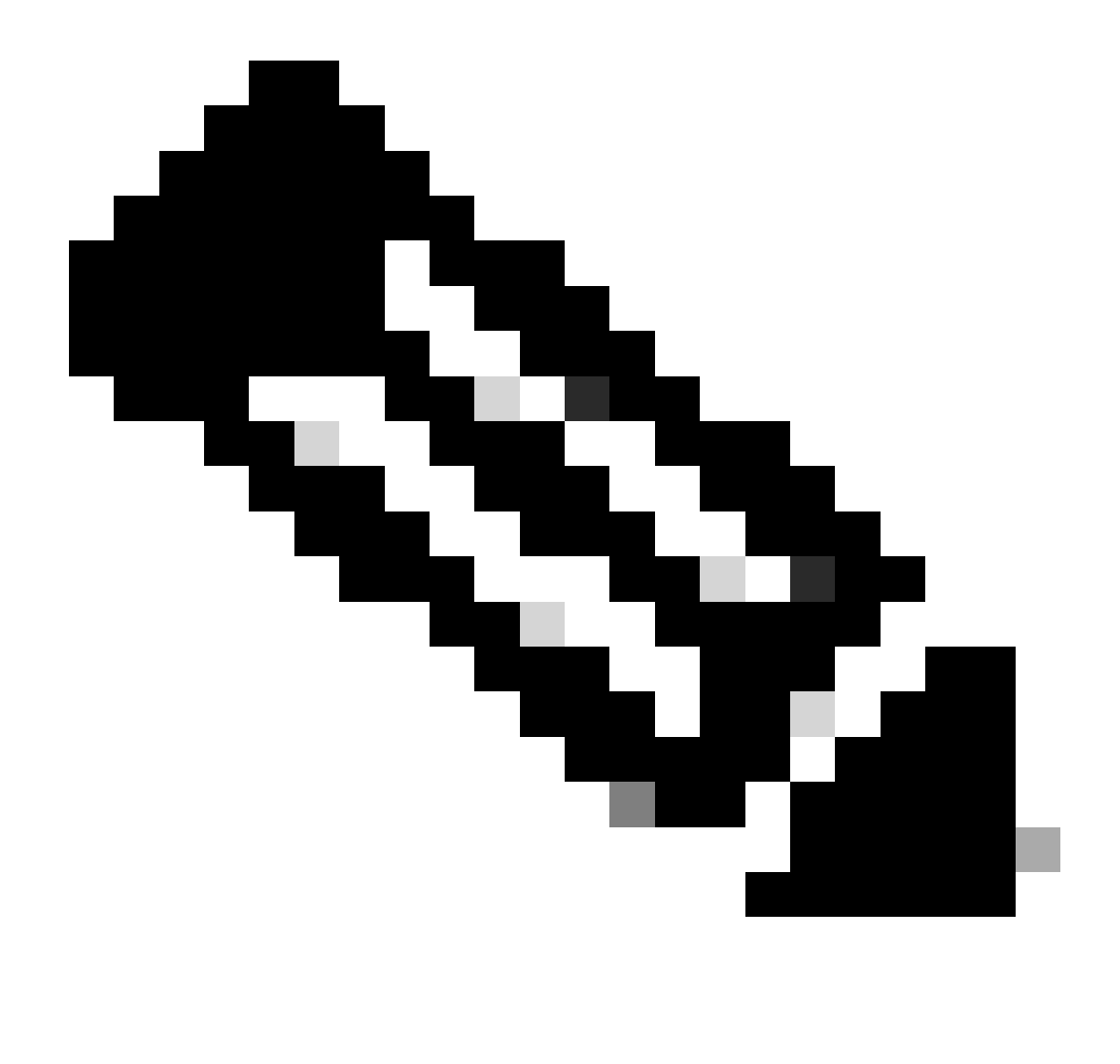

Nota: Para que las pruebas con el comando openssl s\_client funcionen como se explicó, la opción -no\_tls1\_3 debe pasarse al comando. Si no se incluye, el cliente inserta automáticamente los cifrados TLS 1.3 en el paquete ClientHello:

| *Ethernet0                                             |                             |                     |                                                                              |
|--------------------------------------------------------|-----------------------------|---------------------|------------------------------------------------------------------------------|
| File Edit View Go Capture Analyze Statistics Telephony | Wireless Tools Help         |                     |                                                                              |
|                                                        | લ્લ્લ ‼                     |                     |                                                                              |
| tp.port == 443                                         |                             |                     |                                                                              |
| 302 3034 07 14 33-13-00 735615 10 15 1 3               | 20362 10 15 1 7             | AA3 TCD             | 66 20262 + 443 [CVII E/E //UR] Sector Min-2102 Long MSS-1460 MS-256 SACK DE  |
| 393 2024-07-14 23.13.00.725015 10.15.1.2               | 442 10 15 1 2               | 20262 TCP           | 66 AA2 + 30362 [SVII ACV] Seen Ask-1 Win-64340 Len-0 MSC-1460 CACV DEDM WS   |
| 395 2024-07-14 23:13:00.725998 10.15.1.2               | 29362 10.15.1.7             | 443 TCP             | 54 29362 + 443 [ACK] Seg=1 Ack=1 Win=4204800 Len=0                           |
| 396 2024-07-14 23:13:00.729125 10.15.1.2               | 29362 10.15.1.7             | 443 TLSv1           | 3 301 Client Hello                                                           |
| 397 2024-07-14 23:13:00.729553 10.15.1.7               | 443 10.15.1.2               | 29362 TCP           | 68 443 + 29362 [ACK] Seg=1 Ack=248 Win=64128 Len=8                           |
| 400 2024-07-14 23:13:00.737648 10.15.1.7               | 443 10, 15, 1, 2            | 29362 TLSv1         | 3 1514 Server Hello, Change Cipher Spec, Application Data                    |
| 401 2024-07-14 23:13:00.737648 10.15.1.7               | 443 10, 15, 1, 2            | 29362 TCP           | 1514 443 + 29362 [ACK] Seg=1461 Ack=248 Win=64128 Len=1460 [TCP segment of a |
|                                                        |                             |                     |                                                                              |
| Urgent Pointer: 0                                      |                             |                     |                                                                              |
| > [Timestamos]                                         |                             |                     |                                                                              |
| > [SEO/ACK analysis]                                   |                             |                     |                                                                              |
| TCP payload (247 bytes)                                |                             |                     |                                                                              |
| Transport Layer Security                               |                             |                     |                                                                              |
| ✓ TLSv1.3 Record Layer: Handshake Protocol: 0          | lient Hello                 |                     |                                                                              |
| Content Type: Handshake (22)                           |                             |                     |                                                                              |
| Version: TLS 1.0 (0x0301)                              |                             |                     |                                                                              |
| Length: 242                                            |                             |                     |                                                                              |
| Handshake Protocol: Client Hello                       |                             |                     |                                                                              |
| Handshake Type: Client Hello (1)                       |                             |                     |                                                                              |
| Length: 238                                            |                             |                     |                                                                              |
| Version: TLS 1.2 (0x0303)                              |                             |                     |                                                                              |
| Random: 19ec4e8994cc334599cf089d4e45a                  | 812029589923c4cfcf2cef6b6fc | 47ec2840            |                                                                              |
| Session ID Length: 32                                  |                             |                     |                                                                              |
| Session ID: e0d17cb402229aa46cab70b6a                  | 637ce38d9b5a228c7b360cb43f4 | 9086ce88d5df        |                                                                              |
| Cipher Suites Length: 10                               |                             |                     |                                                                              |
| Y Cipher Suites (5 suites)                             |                             |                     |                                                                              |
| Cipher Suite: TLS_AES_256_GCM_SHA38                    | 4 (0x1302)                  |                     |                                                                              |
| Cipher Suite: TLS_CHACHA20_POLY1305                    | _SHA256 (0x1303) Ciphers a  | utomatically inser  | rted by the openssi s_client command                                         |
| Cipher Suite: TLS_AES_128_GCM_SHA25                    | 6 (0x1301)                  |                     |                                                                              |
| Cipher Suite: TLS_DHE_RSA_WITH_AES_                    | 256_CCM (0xc09f) Cipher p   | assed with the -cip | pher option                                                                  |
| Cipher Suite: TLS_EMPTY_RENEGOTIATI                    | ON_INFO_SCSV (0x00ff)       |                     |                                                                              |
| Compression Methods Length: 1                          |                             |                     |                                                                              |

Paquete ClientHello Con Cifrados Agregados Automáticamente

Si Expressway de destino admite esos cifrados, se puede elegir uno de ellos en lugar del cifrado específico que necesita probar. La conexión es exitosa, lo que puede llevarlo a creer que una conexión era posible usando el cifrado inhabilitado pasado al comando con la opción -cipher.

Inspeccionar una captura de paquetes de un intercambio de señales TLS mediante un cifrado deshabilitado

Puede recopilar una captura de paquetes, desde el dispositivo de prueba o desde Expressway, mientras realiza una prueba de conexión mediante uno de los cifrados deshabilitados. A continuación, puede inspeccionarlo con Wireshark para analizar más a fondo los eventos de entrada en contacto.

Busque ClientHello enviado por el dispositivo de prueba. Confirme que negocia solamente el cifrado de prueba no deseado, en este ejemplo un cifrado que utiliza el algoritmo DHE:

|      | *Ethernet0                                                                 |                                |                              |                     |                      |                                                            |   |  |  |  |  |  |
|------|----------------------------------------------------------------------------|--------------------------------|------------------------------|---------------------|----------------------|------------------------------------------------------------|---|--|--|--|--|--|
| File | File Edit View Go Capture Analyze Statistics Telephony Wireless Tools Help |                                |                              |                     |                      |                                                            |   |  |  |  |  |  |
| 4    | I 🖉 🛛 📙 📑 🕻                                                                | X 🖸 ۹ 🗢 🕾 Ŧ 🕹 🗔 📃              |                              |                     |                      |                                                            |   |  |  |  |  |  |
|      | tcp.stream eq 2                                                            |                                |                              |                     |                      |                                                            |   |  |  |  |  |  |
| No.  | Time                                                                       | Source                         | Src port Destination         | Dst port Protocol L | Length Info          |                                                            | _ |  |  |  |  |  |
|      | 324 2024-07-14                                                             | 23:00:32.459025 10.15.1.2      | 28872 10.15.1.7              | 443 TCP             | 66 28872 → 443 [SYN, | ECE, CWR] Seq=0 Win=8192 Len=0 MSS=1460 WS=256 SACK_PERM   |   |  |  |  |  |  |
|      | 325 2024-07-14                                                             | 23:00:32.459666 10.15.1.7      | 443 10.15.1.2                | 28872 TCP           | 66 443 → 28872 [SYN, | ACK] Seq=0 Ack=1 Win=64240 Len=0 MSS=1460 SACK_PERM WS=128 |   |  |  |  |  |  |
|      | 326 2024-07-14                                                             | 23:00:32.459760 10.15.1.2      | 28872 10.15.1.7              | 443 TCP             | 54 28872 → 443 [ACK] | Seq=1 Ack=1 Win=4204800 Len=0                              |   |  |  |  |  |  |
|      | 327 2024-07-14                                                             | 23:00:32.460733 10.15.1.2      | 28872 10.15.1.7              | 443 TLSv1.2         | 172 Client Hello     |                                                            |   |  |  |  |  |  |
|      | 328 2024-07-14                                                             | 23:00:32.461070 10.15.1.7      | 443 10.15.1.2                | 28872 TCP           | 60 443 → 28872 [ACK] | Seq=1 Ack=119 Win=64128 Len=0                              |   |  |  |  |  |  |
|      | 329 2024-07-14                                                             | 23:00:32.461855 10.15.1.7      | 443 10.15.1.2                | 28872 TLSv1.2       | 61 Alert (Level: Fat | al, Description: Handshake Failure)                        |   |  |  |  |  |  |
|      | 330 2024-07-14                                                             | 23:00:32.461855 10.15.1.7      | 443 10.15.1.2                | 28872 TCP           | 60 443 → 28872 [FIN, | ACK] Seq=8 Ack=119 Win=64128 Len=0                         |   |  |  |  |  |  |
| <    |                                                                            |                                |                              |                     |                      |                                                            |   |  |  |  |  |  |
|      | Acknowledgment                                                             | t number (raw): 3235581935     |                              |                     |                      |                                                            |   |  |  |  |  |  |
|      | 0101 = He                                                                  | eader Length: 20 bytes (5)     |                              |                     |                      |                                                            |   |  |  |  |  |  |
|      | > Flags: 0x018 (                                                           | (PSH, ACK)                     |                              |                     |                      |                                                            |   |  |  |  |  |  |
|      | Window: 16425                                                              |                                |                              |                     |                      |                                                            |   |  |  |  |  |  |
|      | [Calculated wi                                                             | indow size: 4204800]           |                              |                     |                      |                                                            |   |  |  |  |  |  |
|      | [Window size s                                                             | scaling factor: 256]           |                              |                     |                      |                                                            |   |  |  |  |  |  |
|      | Checksum: 0x16                                                             | <pre>6b7 [unverified]</pre>    |                              |                     |                      |                                                            |   |  |  |  |  |  |
|      | [Checksum Stat                                                             | tus: Unverified]               |                              |                     |                      |                                                            |   |  |  |  |  |  |
|      | Urgent Pointer                                                             | n: 0                           |                              |                     |                      |                                                            |   |  |  |  |  |  |
|      | > [Timestamps]                                                             |                                |                              |                     |                      |                                                            |   |  |  |  |  |  |
|      | > [SEQ/ACK analy                                                           | /sis]                          |                              |                     |                      |                                                            |   |  |  |  |  |  |
|      | TCP payload (1                                                             | 118 bytes)                     |                              |                     |                      |                                                            |   |  |  |  |  |  |
| ~    | Transport Layer                                                            | Security                       |                              |                     |                      |                                                            |   |  |  |  |  |  |
|      | <ul> <li>TLSv1.2 Record</li> </ul>                                         | d Layer: Handshake Protocol: ( | lient Hello                  |                     |                      |                                                            |   |  |  |  |  |  |
|      | Content Typ                                                                | e: Handshake (22)              |                              |                     |                      |                                                            |   |  |  |  |  |  |
|      | Version: TL                                                                | 5 1.0 (0x0301)                 |                              |                     |                      |                                                            |   |  |  |  |  |  |
|      | Length: 113                                                                |                                |                              |                     |                      |                                                            |   |  |  |  |  |  |
|      | ✓ Handshake P                                                              | rotocol: Client Hello          |                              |                     |                      |                                                            |   |  |  |  |  |  |
|      | Handshake                                                                  | e Type: Client Hello (1)       |                              |                     |                      |                                                            |   |  |  |  |  |  |
|      | Length: 1                                                                  | 109                            |                              |                     |                      |                                                            |   |  |  |  |  |  |
|      | Version:                                                                   | TLS 1.2 (0x0303)               |                              |                     |                      |                                                            |   |  |  |  |  |  |
|      | > Random: e                                                                | e5cb04a72ae567a0963c5a4a5901db | 3720fabc5980aa2ef5a5ecc09925 | 4c1bf8              |                      |                                                            |   |  |  |  |  |  |
|      | Session 1                                                                  | ID Length: 0                   |                              |                     |                      |                                                            |   |  |  |  |  |  |
|      | Cipher Su                                                                  | uites Length: 4                |                              |                     |                      |                                                            |   |  |  |  |  |  |
|      | V Cipher Su                                                                | uites (2 suites)               |                              |                     |                      |                                                            |   |  |  |  |  |  |
|      | Cipher                                                                     | Suite: TLS_DHE_RSA_WITH_AES_   | 256_CCM (0xc09f)             |                     |                      |                                                            |   |  |  |  |  |  |
|      | Cipher                                                                     | Suite: TLS_EMPTY_RENEGOTIATIO  | ON_INFO_SCSV (0x00ff)        |                     |                      |                                                            |   |  |  |  |  |  |
|      | Compressi                                                                  | ion Methods Length: 1          |                              |                     |                      |                                                            |   |  |  |  |  |  |

Ejemplo de un paquete ClientHello en Wireshark

:

Confirme que Expressway responde con un paquete de alerta TLS irrecuperable y rechace la conexión. En este ejemplo, dado que Expressway no admite cifrados DHE por su cadena de cifrado configurada para el protocolo HTTPS, responde con un paquete de alerta TLS fatal que contiene el código de error 40.

| Ethernet0                                                |                                      |                     |                          |                                                |                         |
|----------------------------------------------------------|--------------------------------------|---------------------|--------------------------|------------------------------------------------|-------------------------|
| File Edit View Go Capture Analyze Statistics Telephony V | Vireless Tools Help                  |                     |                          |                                                |                         |
| 📕 🗏 🐵 📙 🖾 🗶 📴 🔍 👄 🕾 🗑 🛓 🚍 📑                              | 1 Q Q II                             |                     |                          |                                                |                         |
| tcp.stream eq 2                                          |                                      |                     |                          |                                                |                         |
| No. Time Source                                          | Src port Destination                 | Dst port Protocol I | Length Info              |                                                |                         |
| 324 2024-07-14 23:00:32.459025 10.15.1.2                 | 28872 10.15.1.7                      | 443 TCP             | 66 28872 → 443 [SYN, 8   | CE, CWR] Seq=0 Win=8192 Len=0 MSS=:            | 1460 WS=256 SACK_PERM   |
| 325 2024-07-14 23:00:32.459666 10.15.1.7                 | 443 10.15.1.2                        | 28872 TCP           | 66 443 → 28872 [SYN, /   | <pre>WCK] Seq=0 Ack=1 Win=64240 Len=0 MS</pre> | S=1460 SACK_PERM WS=128 |
| 326 2024-07-14 23:00:32.459760 10.15.1.2                 | 28872 10.15.1.7                      | 443 TCP             | 54 28872 + 443 [ACK] 5   | eq=1 Ack=1 Win=4204800 Len=0                   |                         |
| 327 2024-07-14 23:00:32.460733 10.15.1.2                 | 28872 10.15.1.7                      | 443 TLSv1.2         | 172 Client Hello         |                                                |                         |
| 328 2024-07-14 23:00:32.461070 10.15.1.7                 | 443 10.15.1.2                        | 28872 TCP           | 60 443 → 28872 [ACK] 9   | eq=1 Ack=119 Win=64128 Len=0                   | -                       |
| 329 2024-07-14 23:00:32.461855 10.15.1.7                 | 443 10.15.1.2                        | 28872 TLSv1.2       | 61 Alert (Level: Fata)   | l, Description: Handshake Failure)             |                         |
| 330 2024-07-14 23:00:32.461855 10.15.1.7                 | 443 10.15.1.2                        | 28872 TCP           | 60 443 → 28872 [FIN, 4   | WCK] Seq=8 Ack=119 Win=64128 Len=0             |                         |
| <                                                        |                                      |                     |                          |                                                |                         |
| > Frame 329: 61 bytes on wire (488 bits), 61 bytes       | s captured (488 bits) on             | interface \Device\N | PF_{122607A1-10A8-47F6-9 | 069-936EB0CAAE1C}, id 0                        |                         |
| > Ethernet II, Src: VMware_b3:5c:7a (00:50:56:b3:5       | <pre>ic:7a), Dst: VMware_b3:fe</pre> | :d6 (00:50:56:b3:fe | :d6)                     |                                                |                         |
| > Internet Protocol Version 4, Src: 10.15.1.7, Dst       | 2: 10.15.1.2                         |                     |                          |                                                |                         |
| Transmission Control Protocol, Src Port: 443, D          | st Port: 28872, Seq: 1, A            | ck: 119, Len: 7     |                          |                                                |                         |
| Source Port: 443                                         |                                      |                     |                          |                                                |                         |
| Destination Port: 28872                                  |                                      |                     |                          |                                                |                         |
| [Stream index: 2]                                        |                                      |                     |                          |                                                |                         |
| [Conversation completeness: Complete, WITH_DA            | TA (31)]                             |                     |                          |                                                |                         |
| [TCP Segment Len: 7]                                     |                                      |                     |                          |                                                |                         |
| Sequence Number: 1 (relative sequence numb               | er)                                  |                     |                          |                                                |                         |
| Sequence Number (raw): 3235581935                        |                                      |                     |                          |                                                |                         |
| [Next Sequence Number: 8 (relative sequence              | e number)]                           |                     |                          |                                                |                         |
| Acknowledgment Number: 119 (relative ack n               | umber)                               |                     |                          |                                                |                         |
| Acknowledgment number (raw): 810929090                   |                                      |                     |                          |                                                |                         |
| 0101 = Header Length: 20 bytes (5)                       |                                      |                     |                          |                                                |                         |
| > Flags: 0x018 (PSH, ACK)                                |                                      |                     |                          |                                                |                         |
| Window: 501                                              |                                      |                     |                          |                                                |                         |
| [Calculated window size: 64128]                          |                                      |                     |                          |                                                |                         |
| [Window size scaling factor: 128]                        |                                      |                     |                          |                                                |                         |
| Checksum: 0x163f [unverified]                            |                                      |                     |                          |                                                |                         |
| [Checksum Status: Unverified]                            |                                      |                     |                          |                                                |                         |
| Urgent Pointer: 0                                        |                                      |                     |                          |                                                |                         |
| > [fimestamps]                                           |                                      |                     |                          |                                                |                         |
| TCP pauload (7 buter)                                    |                                      |                     |                          |                                                |                         |
| Transport Lawar Security                                 |                                      |                     |                          |                                                |                         |
| v TISul 2 Record Lawari Alant (Lawali Estal Da           | conintion: Handshaka Eai             | luna)               |                          |                                                |                         |
| Content Type: Alert (21)                                 | seraperon nanusnake rari             | tore)               |                          |                                                |                         |
| Version: TLS 1.2 (0x0303)                                |                                      |                     |                          |                                                |                         |
| Length: 2                                                |                                      |                     |                          |                                                |                         |
| Y Alert Message                                          |                                      |                     |                          |                                                |                         |
| Level: Fatal (2)                                         |                                      |                     |                          |                                                |                         |
| Description: Handshake Failure (48)                      |                                      |                     |                          |                                                |                         |
|                                                          |                                      |                     |                          |                                                |                         |

Un paquete de alerta de TLS fatal en Wireshark

## Información Relacionada

- Página de comando man OpenSSL Ciphers
- <u>Guía del administrador de Cisco Expressway (X15.0) Capítulo: Administración de la</u> seguridad - Configuración de la versión mínima de TLS y conjuntos de cifrado

#### Acerca de esta traducción

Cisco ha traducido este documento combinando la traducción automática y los recursos humanos a fin de ofrecer a nuestros usuarios en todo el mundo contenido en su propio idioma.

Tenga en cuenta que incluso la mejor traducción automática podría no ser tan precisa como la proporcionada por un traductor profesional.

Cisco Systems, Inc. no asume ninguna responsabilidad por la precisión de estas traducciones y recomienda remitirse siempre al documento original escrito en inglés (insertar vínculo URL).